## Bài 5: Bảng Biểu và Hình vẽ

## I - Mục tiêu: Bảng biểu và Hình vẽ

- Các thao tác với bảng: Tạo bảng, hiệu chỉnh, trang trí bảng.
- Các thao tác với hình vẽ.

## II - Bảng biểu

## 1. Tạo bảng

Bảng biểu (Table) là một cách trình bày văn bản gồm các ô (Cell) có dạng hàng (Row) và cột (Column).

| n   | Ô                                    | Cell   | Một ô trong bảng biểu chứa chữ, số hoặc hình vẽ |
|-----|--------------------------------------|--------|-------------------------------------------------|
| biể | Các ô nằm liên tiếp theo chiều ngang |        |                                                 |
| ing | Cột                                  | Column | Các ô nằm liên tiếp theo chiều dọc              |
| Bå  | Bảng biểu                            | Table  | Số hàng * số cột                                |

#### Bảng sau đây sẽ cho ta biết rõ hơn về các đối tượng trong bảng:

#### Hình 5.1 : Bảng Biểu

## 2. Chèn bảng biếu

Bảng biểu có thể được chèn vào theo nhiều cách khác nhau.

<u>Cách 1</u>

- Đặt con trỏ text ở vị trí thích hợp, trên thanh công cụ **Tables and Borders** nhắp chọn biểu tượng **Insert Table**, một bảng mẫu hiện ra.
- Đặt con trỏ chuột ở ô đầu tiên, kéo chuột xuống dưới để chọn số hàng, kéo chuột sang phải để chọn số cột. Khi nhả chuột, một bảng biểu được chèn vào văn bản có đủ số hàng và cột đã chọn, các cột có độ rộng bằng nhau và độ rộng của mỗi cột bằng lề trang in chia cho số cột đã chọn.

| 3 x 4 Table |  |  |  |  |
|-------------|--|--|--|--|

Hình 5.2: Bảng biểu 3x4

*Ví dụ*: Tạo bảng biểu có 3 hàng và 4 cột (hay bảng biểu 3x4 như hình bên).

#### <u>Cách 2</u>

Đặt con trỏ text ở vị trí thích hợp trong văn bản, nhắp Menu **Table** chọn lệnh **Insert Table**/**Table**, một cửa sổ hiện ra như sau:

| Insert Table                                                         | ? ×                |   |
|----------------------------------------------------------------------|--------------------|---|
| Table size<br>Number of <u>c</u> olumns:                             |                    |   |
| Number of <u>r</u> ows:                                              | 2                  |   |
| <ul> <li>Fixed column width:</li> <li>AutoFit to contents</li> </ul> | Auto 🛨             |   |
|                                                                      |                    |   |
| Table format (none)                                                  | <u>A</u> utoFormat |   |
| Set as default for new tables                                        | Cancel             | С |

Hình 5.3 : Hộp hội thoại Insert Table

Trong cửa số này:

- Number of columns: Số cột
- Number of rows : Số hàng
- Column width : Độ rộng của một cột (các cột có độ rộng bằng nhau). Giá trị Auto tức là độ rộng tự động (bằng lề trang in chia cho số cột).

Chọn **OK**, sẽ có một bảng biểu được chèn vào tại vị trí ban đầu của con trỏ text. *Ví dụ*: Chèn bảng biểu = 5x4 (5 hàng và 4 cột), độ rộng của cột (Column width)=1. Khi đó bảng có dang sau:

**Chú ý**: Để việc tạo bảng biểu được thực hiện dễ dàng hơn, cần có cách gọi tên thống nhất như sau:

- Tên của hàng: Bắt đầu là chữ h, kèm theo sau là số thứ tự của hàng. Ví dụ h3 là hàng thứ 3, h4..h6 là 3 hàng từ hàng thứ 4 đến hàng thứ 6.
- Tên của cột: Bắt đầu là chữ c, kèm theo sau là số thứ tự của cột. Ví dụ c2 là cột thứ 2, c4..c6 là 3 cột từ cột thứ 4 đến cột thứ 6.
- Tên của ô: Bắt đầu là chữ ô, kèm theo sau là (số thứ tự của hàng, số thứ tự của cột). Ví dụ ô(2,3) ô nằm ở hàng thứ 2 cột thứ 3, ô(3,4)..ô(5,5) gồm các ô bắt đầu từ hàng thứ 3 đến hàng thứ 5, từ cột thứ 4 đến cột thứ 5.

## 2. Nhập nội dung cho bảng biểu

Mỗi ô trong bảng biểu có thể chứa chữ, chữ số hoặc hình vẽ. Nhắp chuột vào một ô, con trở text hiện ra cho ô để cho phép nhập nội dung cho ô đó.

Chiều rộng của một ô quyết định lề của Paragraph có trong ô, chữ sẽ tự xuống dòng khi gặp cạnh bên phải của ô. Trong một ô có thể có nhiều Paragraph (Nhấn **Enter** để xuống dòng và tạo ra đoạn – Paragraph - mới).

Khi nhập xong nội dung cho một ô, gõ phím Tab để di chuyển con trỏ text sang ô kế tiếp bên tay phải, gõ Shift+Tab để di chuyển con trỏ text sang ô kế tiếp bên tay trái. Gõ các phím mũi tên để di chuyển con trỏ text đi theo hướng mũi tên.

Một bảng ví dụ như sau:

| STT | Họ và tên   | Điểm Thi | Xếp loại       |
|-----|-------------|----------|----------------|
| 1   | Trần Văn An | 6        | Trung bình khá |
| 2   | Lê Hữu Lộc  | 8        | Giỏi           |

**Chú ý**: Khi con trỏ text nằm trong ô cuối cùng của bảng biểu thì phím Tab sẽ có tác dụng thêm một hàng mới vào cuối bảng biểu và tiếp tục nhập nội dung trong hàng mới. Giả sử nếu con trỏ text đang ở ô(3,4) thì khi gõ Tab sẽ được hàng mới là h4.

## 3. Hiệu chỉnh bảng biểu

#### a) Đánh dấu chọn

- Chọn hàng (Select Row)
  - Cách 1: Đặt con trỏ tex trong một ô, vào Menu Table, chọn lệnh Select Row, hàng chứa con trỏ text xẽ được chọn.
  - Cách 2: Đặt con trỏ mouse trên đỉnh cột, con trỏ có dạng
    - Nhắp mouse: chọn một hàng.
    - Kéo mouse theo chiều dọc: chọn nhiều hàng.

#### Chọn cột (Select Column)

- Cách 1: Đặt con trỏ text trong một ô, vào Menu Table, chọn lệnh Select Colunm, cột chứa con trỏ text sẽ được chọn.
- ♦ Cách 2: Đặt con trỏ mouse trên đỉnh cột, con trỏ có dạng
  - Nhắp mouse: chọn một cột.
  - Kéo mouse theo chiều ngang: Chọn nhiều cột
- Chọn ô (Select Cell)

Đặt mouse trong cạnh trái của một ô, con trỏ có dạng 🖊

Chọn toàn bộ bảng biểu (Select Table)

Có thể áp dụng các cách như chọn tất cả các hàng, chọn tất cả các cột hay chọn tất cả các ô.

Cách chọn an toàn nhất đó là đặt con trỏ text ở một ô trong bảng biểu, vào Menu **Table** chọn lệnh **Select Table.** 

#### b) Các lệnh chèn – xoá

#### Chèn – insert

**Chèn hàng:** Đánh dấu chọn một hàng làm mốc, vào Menu **Table** chọn lệnh **Insert Rows** (hoặc nhấp biểu tượng Insert Rows), hàng mới được chèn vào ở phía trên hàng đã chọn.

Để chèn một hàng mới nằm ở cuối bảng biểu, đặt con trỏ text trong ô cuối cùng của bảng biểu, gõ phím **Tab.** 

**Chèn cột**: Đánh dấu chọn một cột làm mốc, vào Menu **Table** chọn lệnh **Insert columns** (hoặc nhấp biểu tượng insert Columns), cột mới được chèn vào bên trái cột làm mốc.

Để chèn cột mới ở cuối bảng biểu, đánh dấu chọn cột ký hiệu (end of Cell) ở bên phải của bảng biểu, vào Menu **Table** chọn lệnh **Insert Columns.** 

**Chèn ô**: Đánh dấu chọn một ô vào Menu **Table** chọn lệnh **Insert Cells**..., hộp thoại **Insert Cell** hiện ra.

Ô mới được chèn vào bằng cách đẩy các ô cũ phụ thuộc vào lệnh chọn trong hộp thoại Insert Cell:

- Shift Cell right: Các ô cũ trong cùng một hàng bị đẩy sang bên phải.
- Shift Cell Down: Các ô cũ trên cùng một cột bị đẩy xuống dưới.
- Insert Entire Row: Chèn một hàng mới.
- Insert Entire Column: Chèn một cột mới.

| Delete Cells ? 🔀                                                                        |   | Insert Cells                                                                                             | ?×   |
|-----------------------------------------------------------------------------------------|---|----------------------------------------------------------------------------------------------------|------|
| <ul> <li>Shift Cells Left</li> <li>Shift cells up</li> <li>Delete entire row</li> </ul> |   | <ul> <li>Shift Cells Right</li> <li>Shift cells <u>d</u>own</li> <li>Insert entire <u>r</u>ow</li> </ul> |      |
| C Delete entire <u>c</u> olumn                                                          |   | C Insert entire <u>c</u> olumn                                                                           |      |
| OK Cancel                                                                               | 0 | OK Ca                                                                                                    | ncel |

Hình 5.4: Hộp hội thoại Delete Cell và Insert Cell

#### > Xoá – Delete

- + Xoá hàng: đánh dấu chọn hàng cần xoá, Menu Table chọn lệnh Delete Rows.
- + Xoá cột: đánh dấu chọn cột cần xoá, Menu Table chọn Delete Columns.
- + Xoá ô: đánh dấu chọn ô cần xoá, munu Table chọn Delete Cells.

Hộp thoại Delete Cell có các lệnh ngược với hộp thoại Insert Cells.

Chú ý: Lệnh Insert Columns có tác dụng làm bảng biểu trở nên lồi lõm rất khó coi.

Ví dụ: Từ ví dụ trước, tiến hành chèn thêm các hàng và cột thích hợp.

Đánh dấu chọn hàng 2 làm mốc, insert Rows, hàng mới được chèn vào sẽ là hàng thứ hai còn hàng cũ sẽ bị đẩy xuống dưới.

Đánh dấu chọn cột 4 làm mốc, insert Columns, cột mới được chèn vào sẽ là cột thứ tư, còn cột cũ xẽ bị đẩy sang phải.

Nhập tiếp nội dung trong ô tương ứng, con trỏ text ở ô cuối (trung bình), gõ phím Tab để thêm hàng mới.

| Stt | Họ Và Tên               | Điểm |       | Tổng | Xếp Loại   |
|-----|-------------------------|------|-------|------|------------|
|     |                         | Word | Excel |      |            |
| 1   | Nguyễn Thị Bội Toàn     | 8    | 7     |      | Khá        |
| 2   | Nguyễn Khánh Quỳnh Uyển | 9    | 9     |      | Giỏi       |
| 3   | Đinh An Định            | 7    | 8     |      | Trung Bình |
| 4   |                         |      |       |      |            |

#### c) Điều chỉnh hàng cột

#### Chiều cao của hàng

Chiều cao của hàng thường được để ở dạng tự động điều chỉnh (Auto) bằng chiều cao của ô cao nhất có trong hàng. Tuy nhiên, chúng ta cũng có thể chỉnh chiều cao của hàng bằng cách:

- Cách 1: Đặt mouse ở đường lưới ngang của bảng biểu, kéo mouse theo chiều dọc để điều chỉnh độ cao thấp của hàng hoặc nhấp đúp để hàng có chiều cao tự động.
- Cách 2: Đánh dấu chọn hàng cần hiệu chỉnh, vào Menu Table chọn lệnh Cell Height and Width chọn lớp Row.
  - Height of Row... Chiều cao của hàng thứ...
  - Auto: Chiều cao tự động.
  - At Least: Chiều cao theo số đo (tối thiểu là 1 line), at=...
  - Exactly: Chiều cao theo số đo chính xác, at=...
  - Indent From left: Lề trái của hàng so với lề văn bản.
  - Alignment: Vi trí của hàng so với chiều ngang của trang giất (left, center, right).

#### > Chiều rộng của cột

- Cách 1: đặt mouse ở đường lưới dọc của một cột, con trỏ mouse có dạng \*l\*, kéo mouse theo chiều ngang để chỉnh độ rộng tương đối cho cột hoặc nhắp đúp để chỉnh độ rộng tự đọng cho cột (Autofit lệ thuộc chiều rộng của ô có nhiều chữ nhất trong một cột, nó làm cho chữ trong ô không bị xuống dòng).
- Cách 2: đánh dấu chọn một cột cần hiệu chỉnh, vào Menu Table chọn lệnh Cell height and width chọn lớp column.
  - + Width of Column... độ rộng của cột thứ...
  - + **Space Between Columns**: khoảng cách giữa các cột (thường dùng 0.15")có tác dụng làm cho chữ trong ô không cham vào đường lưới dọc.
  - + **Previous Column**: chọn trở về cột trước đó.
  - + Next Column: chọn sang cột kế tiếp.
  - + Autofit: chọn độ rộng tự động cho một cột.

**Chú ý**: Chỉ nên điều chỉnh độ rộng của mỗi cột theo thứ tự từ trái sang phải và bảo đảm chiều rộng của toàn bộ bảng biểu phải nhỏ hơn hoặc bằng lề trang in ( $\leq 6$ ").

*Ví dụ*: Nhắp đúp cạnh phải của cột 1 (stt) để dùng lệnh **Autofit**; cột 2 (họ và tên) dùng lệnh **Autofit** nhiều lần sao cho tên người dài nhất phải nằm trên một dòng

Chọn hai cột c3 và c4, nhắp Menu Table chọn lệnh Cell height and width, width of column = 0.8".

Dùng mouse để chỉnh c5 (tổng) và c6 (xếp loại) sao cho cạnh phải của cột 6 ứng với số 6 trên **Ruler**.

| Stt | Họ Và Tên               | Điểm |       | Tổng | Xếp Loại |
|-----|-------------------------|------|-------|------|----------|
|     |                         | Word | Excel |      |          |
| 1   | Nguyễn Thị Bội Toàn     | 8    | 7     |      | Khá      |
| 2   | Nguyễn Khánh Quỳnh Uyển | 9    | 9     |      | Giỏi     |

| 3 | Đinh An Định          | 7  | 8   | Trung Bình |
|---|-----------------------|----|-----|------------|
| 4 | Đinh Nguyễn Khải Trân | 10 | 9.5 | Xuất xắc   |

#### > Chiều rộng của ô

Đánh dấu chọn ô cần hiệu chỉnh (hoặc chọn các ô liên tiếp trên cùng một cột).

Dùng mouse kéo đường lưới dọc bên phải của ô đã chọn.

Khi thay đổi chiều rộng của một ô thì ô kế phải của nó thay đổ theo hướng ngược lại.

**Chú ý**: Hạn chế điều chỉnh chiều rộng của ô vì lệnh này làm cho chiều rộng các ô thay đổi, ảnh hưởng đến chiều rộng của cột (lồi hoặc lõm)

#### ➢ Hợp ô − Merger Cells

Có thể hợp các ô nằm liên tiếp nhau để được một ô duy nhất.

Để lệnh được thực hiện nhanh hơn, nên nhắp biểu tượng  $\mathbf{B}$  Tables and Borders, thanh này thường được dùng khi trình bày và trang trí bảng biểu.

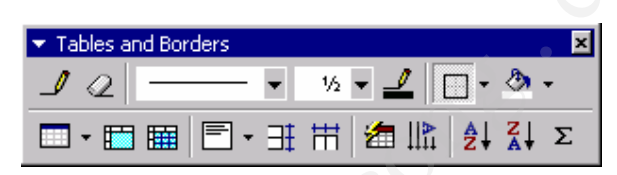

Hình 5.5: Thanh công cụ Tables and Borders

Đánh dấu chọn các ô liên tiếp

| Các ô này                 | Sẽ được trộn lại |  |  |
|---------------------------|------------------|--|--|
| Đây là một ví dụ đơn giản | Của bảng biểu    |  |  |

Nhắp biểu tượng 🛅 Merger Cells hoặc nhắp Menu Table chọn lệnh Merger Cells.

| Các ô này<br>Sẽ được trộn lại |               |
|-------------------------------|---------------|
| Đây là một ví dụ đơn giản     | Của bảng biểu |

Ô mới tạo ra gọi là ô trộn, có chiều rộng bằng tổng chiều rộng của các ô ban đầu, có chiều cao bằng tổng các Paragraph trong các ô ban đầu. Nếu các ô ban đầu không có nội dung, chiều cao của ô trộn chỉ bằng một Paragraph.

Có thể xoá bỏ các Paragraph thừa trong ô trộn để giảm chiều cao của hàng.

Ví dụ: từ ví dụ trên, tiếp tục hoàn chỉnh bảng biểu:

Chọn 2 ô (1, 1) và ô (2, 1) dùng lệnh **Merge Cells** 

Chọn 2 ô (1, 2) và ô (2, 2) dùng lệnh Merge Cells

Chọn 2 ô (1, 3) và ô (2, 4) dùng lệnh Merge Cells

Chọn 2 ô (1, 5) và ô (2, 5) dùng lệnh Merge Cells

Chọn 2 ô (1, 6) và ô (2, 6) dùng lệnh Merge Cells

| Stt | Họ Và Tên | Đi   | Điểm  |  | Xếp Loại |
|-----|-----------|------|-------|--|----------|
|     |           | Word | Excel |  |          |

| 1 | Nguyễn Thị Bội Toàn     | 8  | 7   | Khá        |
|---|-------------------------|----|-----|------------|
| 2 | Nguyễn Khánh Quỳnh Uyển | 9  | 9   | Giỏi       |
| 3 | Đinh An Định            | 7  | 8   | Trung Bình |
| 4 | Đinh Nguyễn Khải Trân   | 10 | 9.5 | Xuất xắc   |

➤ Tách ô – Split Cells

| Split Cells                | ? ×    |
|----------------------------|--------|
| Number of <u>c</u> olumns: | 10 🔹   |
| Number of <u>r</u> ows:    | 6 🛨    |
| Merge cells before sp      | olit   |
| ОК                         | Cancel |

Hình 5.6: Hộp hội thoại Split Cells

Một ô có thể được tách ra thành nhiều ô bằng cách đánh dấu chọn một ô (hoặc nhiều ô) cần thiết, nhắp biểu tượng **HI Split Cells** hoặc nhắp Menu **Table** chọn lệnh **Split Cells**.

- + Number of column: chọn số cột cần tách ra
- + Number of rows: chọn số hàng cần tách ra
- + **Merge Cells before split**: trộn các ô trước khi tách. Nếu không dùng lệnh này thì nội dung trong các ô sau khi tách ra vẫn nằm đúng vị trí (nhắp tắt dấu kiểm tra đứng trước lệnh)

### 4. Trình bày và trang trí bảng biểu

#### a) Trình bày bảng biểu

Nội dung trong các ô có thể được trình bày bằng các biểu tượng lệnh của Font, **Paragraph, Bullets and Numbering...** Ngoài ra, trong bảng biểu còn có những lệnh riêng để trình bày cho các ô bằng cách dùng các biểu tượng lệnh trên thanh **Table and Borders**.

| Align Top Left    | Chữ trong ô được canh<br>nằm ở trong ở phía bên<br>trái trên đỉnh.   | VÍ DỤ |
|-------------------|----------------------------------------------------------------------|-------|
| Align Center Left | Chữ trong ô được canh<br>nằm ở giữa phía bên trái<br>theo chiều dọc. | VÍ DỤ |
| Align Bottom Left | Chữ trong ô được canh<br>nằm ở phía dưới đáy bên<br>trái.            | VÍ DỤ |

|    | Align Top Center         | Chữ trong ô được canh<br>ở giữa phía trên đỉnh.            | VÍ DỤ |
|----|--------------------------|------------------------------------------------------------|-------|
|    | Align Center             | Chữ trong ô được canh<br>nằm ở giữa.                       | VÍ DỤ |
|    | Align Bottom Center      | Chữ trong ô được canh<br>nằm ở giữa phía dưới đáy.         | VÍ DỤ |
|    | Align Top Right          | Chữ trong ô được canh<br>nằm ở bên phải phía trên<br>đỉnh. | VÍ DỤ |
|    | Align Center Right       | Chữ trong ô được canh<br>nằm ở bên phải ở giữa.            | VÍ DỤ |
|    | Align Bottom Right       | Chữ trong ô được canh<br>nằm ở bên phải phía dưới<br>đáy.  | VÍ DỤ |
| ١ŀ | Change Text<br>Direction | Thay đổi hướng trong<br>ô.                                 | VÍ DŲ |

Bảng biểu của Word còn có các lệnh tương tự Excel như:

| ₽↓ | Sort Ascending  | Sắp xếp các ô theo thứ<br>tự tăng dần. |
|----|-----------------|----------------------------------------|
| Z↓ | Sort Descending | Sắp xếp các ô theo thứ<br>tự giảm dần. |
| Σ  | Autosum         | Tính tổng cho các ô số.                |

**Chú ý**: Do trong bảng biểu có cách trình bày phức tạp nhập tách ô, trộn các ô... nên các lệnh **Sort Ascending**, **Sort Descending**, **Autosum** sử dụng không an toàn. Nếu muốn tạo một bảng biểu có tính toán phức tạp, nên sử dụng Microsoft Excel.

#### b) Trang trí bảng biểu

Một bảng biểu khi mới chèn vào đã được tự động trang trí bởi lệnh border với nét ½pt. Để cho bảng biểu được đẹp hơn, chúng ta cần phải trang trí thêm bằng cách dùng các biểu tượng lệnh trên thanh **Tables and Borders.** 

Đánh dấu chọn toàn bộ bảng biểu hoặc chỉ chọn các ô cần thiết, sử dụng lệnh trên thanh **Tables and Borders** như:

- + Line Style: chọn dạng nét kẻ
- + Line weight: chọn độ dày của nét kẻ
- + Border Color: chọn màu cho nét kẻ
- + Chọn các lệnh border tương ứng: Outsier Border, Top Border, Bottom Border, Left Border, Right Border, All Borders, Inside Border, Inside Horizontal Border, Inside Vertical Border, No Border để tạo ra các đường viền thích hợp.

- + Để ẩn một nét kẻ, phải xét đến vị trí tương đối của nét kẻ giữa các ô. Ví dụ: để ẩn đường kẻ ngang giữa 2 ô, chọn ô trên ẩn nét kẻ dưới (Bottom Border), hoặc chọn ô dưới ẩn nét kẻ trên (Top Border)
- + **Shading Color**: để tạo màu nền cho một số ô.

Chú ý: Nên tạo border cho toàn bộ bảng biểu trước, các chi tiết riêng trang trí sau.

Ví dụ : Từ ví dụ trên, thực hiện việc trang trí để hoàn tất bảng biểu.

Chọn toàn bộ bảng biểu (select Table).

Line style = nét đôi dày mỏng, outside border.

Line style = nét đơn, line weight =3/4 pt, inside border.

Chọn h3 (ứng với người số 1).

Line style = nét đơn, line weight =  $1 \frac{1}{2}$  pt, dùng top border.

Chọn hai hàng đầu của bảng biểu, shading color = gray 20%.

| <b>S</b> 44 | Điểm<br>Điểm            |      | n     | Tầng | Vấn Loại   |  |
|-------------|-------------------------|------|-------|------|------------|--|
| SII         | nyvaren                 | Word | Excel | Tong | Xep Loại   |  |
| 1           | Nguyễn Thị Bội Toàn     | 8    | 7     |      | Khá        |  |
| 2           | Nguyễn Khánh Quỳnh Uyển | 9    | 9     |      | Giỏi       |  |
| 3           | Đinh An Định            | 7    | 8     |      | Trung Bình |  |
| 4           | Đinh Nguyễn Khải Trân   | 10   | 9.5   |      | Xuất xắc   |  |

#### c) Sử dụng công cụ Draw Table

Trong một bảng biểu phức tạp, đôi khi chúng ta cần có những đường kẻ và những khoảng trắng thất thường, việc sử dụng công cụ **Draw Table** sẽ giúp chúng ta vẽ bảng biểu, bổ sung các đường kẻ vào một bảng biểu. Thực hiện theo các bước:

Trên thanh Tables and Borders, chọn dạng đường kẻ, độ dày và màu sắc của đườn kẻ.

Chọn công cụ  $\checkmark$  **Draw Table**, con trỏ có dạng cây bút chỉ, kéo mouse từ cạnh này sang cạnh khác để vẽ ra một bảng biểu (chỉ có một ô)

Đặt con trỏ mouse vào trong bảng biểu đã vẽ, kéo mouse từ cạnh này sang cạnh khác để vẽ các đường kẻ trong bảng biểu. Cách làm này có tác dụng tương tự như lệnh **Split Cells.** 

Sau khi đã vẽ xong bảng biểu, nhắp biểu tượng Draw Table để tắt tính năng vẽ bảng.

#### d) Sử dụng công cụ Eraser

Dùng công cụ **Eraser** để xoá các đường kẻ trong bảng biểu, đây cũng chính là lệnh **Merge Cells**. Nhắp chọn công cụ  $\mathscr{Q}$  **Eraser**, con trở mouse có dạng cục tẩy.

Đặt con trỏ tới đường cần xoá, kéo mouse để đánh dấu đường cần xoá (màu xám), nhả mouse, đường kẻ đã bị xoá.

Nhắp nút **Eraser** lần nữa để tắt lệnh này.

Chú ý: Muốn tạo một bảng biểu nhanh và đúng, cần thực hiện tuần tự qua các bước:

• **Bước 1**: Chèn bảng biểu có đủ số hàng, số cột để đỡ tốn công phải chèn thêm hoặc xoá bớt.

- Bước 2: Nhập nội dung vào cho từng ô (sẽ có những ô không có nội dung).
- Bước 3: Trình bày font chữ cho phần nội dung trong các ô.
- Bước 4: Điều chỉnh độ rộng, chiều cao của hàng và cột sao cho phù hợp.
- Bước 5: Có thể dùng thêm lệnh Merge Cells hoặc Split Cells nếu cần.
- Bước 6: Trình bày và trang trí bảng biểu.

#### e) Autoformat

Để trang trí bảng biểu nhanh, có thể dùng Table Autoformat.

| Table AutoFormat         |          |        |        | ?      | ×   |
|--------------------------|----------|--------|--------|--------|-----|
| Forma <u>t</u> s: Pr     | review   |        |        |        | - 1 |
| (none)                   |          |        |        |        | 1   |
| Simple 1                 | Jan      | Feb    | Mar    | Total  |     |
| Simple 2                 | East 7   | 7      | 5      | 19     |     |
| Classic 1                | West 6   | 4      | 7      | 17     |     |
| Classic 2                | South 8  | 7      | 9      | 24     |     |
| Classic 3                | Total 21 | 18     | 21     | 60     |     |
| Colorful 1               |          |        |        |        |     |
| Colorful 2               |          |        |        |        | 1   |
| Formats to apply         |          |        |        |        | _   |
| Borders                  | Font     |        | E A    | utoFit |     |
| Shading                  | Color    |        |        |        |     |
| 1 Didding                |          |        |        |        |     |
| Apply special formats to |          |        |        |        | -   |
| Heading rows             |          | 🗌 Last | row    |        |     |
| 🔽 First c <u>ol</u> umn  |          | 🗌 Last | column |        |     |
|                          |          |        | _      |        |     |
|                          |          | OK     |        | Cancel |     |

Hình 5.7: Hộp hội thoại Table AutoFormat

Khi bảng biểu đã được tạo ra, đánh dấu chọn toàn bộ bảng biểu, nhắp biểu tượng lệnh 🚈 **Table Autoformat.** 

Chọn một mẫu bảng biểu và chọn các lệnh thích hợp, nhắp nút OK.

## III - Hình vẽ

### 1. Vẽ hình - tạo đối tượng

Nhắp biểu tượng 🛃 Drawing trên thanh Standard, sẽ hiện ra (hoặc tắt) thanh Drawing.

| ✓ Drawing           |                         | د           |
|---------------------|-------------------------|-------------|
| D <u>r</u> aw + 🔓 🍈 | A <u>u</u> toShapes 👻 🔨 | X 🗆 O 🔮 4 🗕 |
| 👌 - 🏒 - <u>A</u>    | - = = = :               | <b>2</b>    |

Hình 5.8: Thanh công cụ vẽ

**Line**: vẽ đoạn thẳng.

Kéo mouse để vẽ đoạn thẳng.

Giữ phím shift - kéo mouse: vẽ đoạn thẳng có góc là bội số của 15 độ.

Giữ phím Ctrl – kéo mouse: vẽ đoạn thẳng lấy điểm đặt của mouse làm tâm.

Arrow: vẽ mũi tên.

Trang 70

Cách vẽ tương tự như vẽ đoạn thẳng.

**Rectangle**: vẽ hình chữ nhật.

Kéo mouse để vẽ hình chữ nhật.

Giữ Shift – kéo mouse: vẽ hình vuông.

Giữ Ctrl - kéo mouse: vẽ hình chữ nhật lấy điểm đặt làm tâm.

**Oval**: vẽ hình ellipse.

Kéo mouse để vẽ hình ellipse.

Giữ Shift - kéo mouse: vẽ hình tròn.

Giữ Ctrl – kéo mouse: vẽ hình ellipse lấy điểm dặt làm tâm.

Giữ Ctrl Shift – kéo mouse: vẽ hình tròn lấy điểm đặt làm tâm.

Text box: vẽ hộp chữ

**Microsoft Word** 

Kéo mouse để vẽ khung hình chữ nhật, gõ nội dung vào trong khung.

Autoshapes - Autoshapes: vẽ hình theo mẫu

Nhắp Autoshapes, chọn nhóm thích hợp, chọn một mẫu và kéo mouse để vẽ hình theo mẫu chọn trước. Nhắp mouse vào văn bản để chèn mẫu định dạng đã chọn theo kích thước mặc nhiên. Kéo mouse sẽ vẽ mẫu đã chọn theo kích thước tuỳ ý.

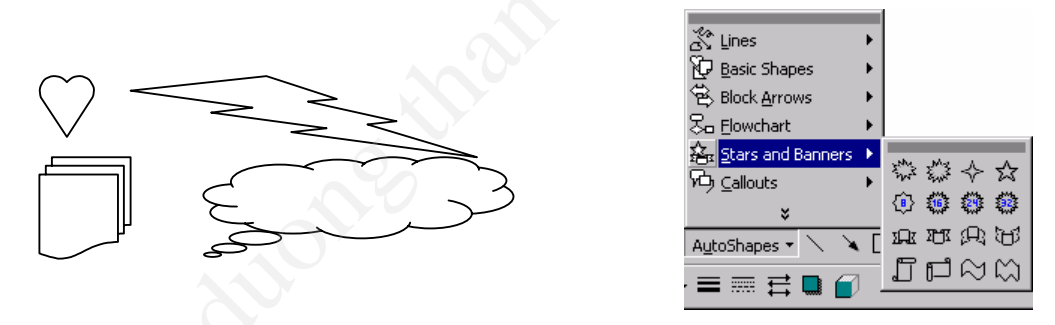

Hình 5.9: Các mẫu vẽ có sẵn

## 2. Hiệu chỉnh đối tượng

#### a) Chọn đối tượng

Di chuyển mouse tới gần một đối tượng, con trỏ mouse có dạng mũi tên 4 đầu - nhắp mouse – xung quanh đối tượng được chọn sẽ hiện ra các handle (ô vuông nhỏ). Giữ Shift, nhắp mouse để chọn được đối tượng.

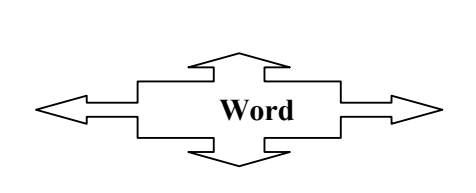

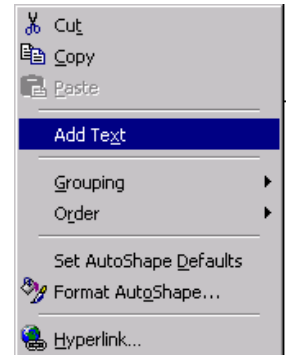

Hình 5.10: Thêm văn bản vào đối tượng

#### b) Gõ chữ trong đối tượng

- Các đối tượng như Text Box hoặc Callouts trong Autoshapes đều có con trỏ text cho phép gõ chữ trong đó.
- Các loại đối tượng khác cũng có thể gõ chữ bên trong bằng cách nhắp chọn một đối tượng bằng nút phải của mouse, một Menu hiện ra, nhắp chọn lệnh Add text, con trở text sẽ hiện ra bên trong đối tượng (nếu gõ nhiều, một phần chữ sẽ bị che khuất). Kéo một handle để chỉnh lại kích thước của đối tượng cho thể hiện đầy đủ nội dung đã gõ.
- Phần chữ trong một đối tượng vẫn có thể được trình bày như một văn bản thông thường (trình bày font chữ, trình bày Paragraph...)

#### c) Hiệu chỉnh kích thước và vị trí

- Nhắp chọn đối tượng cần hiệu chỉnh, các handle hiện ra quanh đối tượng.
- Kéo một handle (con trỏ mouse có dạng mũi tên hai đầu) để chỉnh kích thước.
- Đặt con trỏ mouse bên trong đối tượng con trỏ mouse có dạng mũi tên 4 đầu kéo mouse để di chuyển đối tượng sang vị trí khác.
- **C** Free Rotate: Nhắp chọn một đối tượng, nhắp biểu tượng lệnh Free Rotate, bao quanh đối tượng là những chấm tròn màu xanh, đặt mouse ở chấm tròn màu xanh con trỏ sẽ có dạng mũi tên cong, kéo mouse để xoay đối tượng. Sau khi đã xoay đối tượng, cần nhắp lại biểu tượng lệnh Free Rotate để tắt lệnh này.

### d) Hiệu chỉnh thuộc tính cho đối tượng

- Nhắp chọn đối tượng cần hiệu chỉnh.
- Nhắp biểu tượng lệnh:

| ۍ 🖒        | Fill Color  | Tô màu bên trong đối tượng khép kín.                                                |
|------------|-------------|-------------------------------------------------------------------------------------|
| <u></u> +  | Line Color  | Tô màu cho đường viền của đối tượng.                                                |
| <u>A</u> • | Font Color  | Chọn màu cho chữ.                                                                   |
|            | Line Style  | Chọn dạng nét kẻ.                                                                   |
|            | Dash Style  | Chọn dạng đường đứt nét.                                                            |
| 1LE        | Arrow Style | Chọn dạng đầu mũi tên (dành cho đối tượng hở như line hoặc đầu mũi tên cho callóut) |
|            | Shadow      | Tạo bóng cho đối tượng                                                              |
|            | 3D          | Tạo dạng hình khối 3 chiều                                                          |

Ví dụ: Từ đoạn thẳng đã vẽ ra có thể hiệu chỉnh thành đường mũi tên đứt nét màu đỏ.

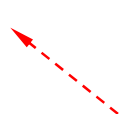

Chọn đoạn thẳng đã vẽ, nhắp biểu tượng Line Color chọn màu đỏ, Line Style chọn độ dày 1 pt, Dash Style chọn dạng đứt nét, Arrow Style chọn đầu mũi tên.

Ví dụ : Tạo bóng cho hình chữ nhật

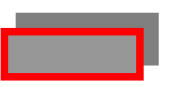

Vẽ hình chữ nhật nhắp biểu tượng Fill Color chọn màu vàng, Line Color chọn màu đỏ, Line Style chọn 3 pt, Shadow chọn mẫu (1, 2)

Ví dụ: Tạo hình như mẫu trang sau:

- Chọn biểu tượng Oval, giữ phím Shift kéo mouse để vẽ vòng tròn.
- Nhắp biểu tượng Fill Color, chọn Fill Effects để mở ra hộp thoại Fill Effects. Hộp thoại này dùng để tạo các hiệu quả tô màu đặc biệt.

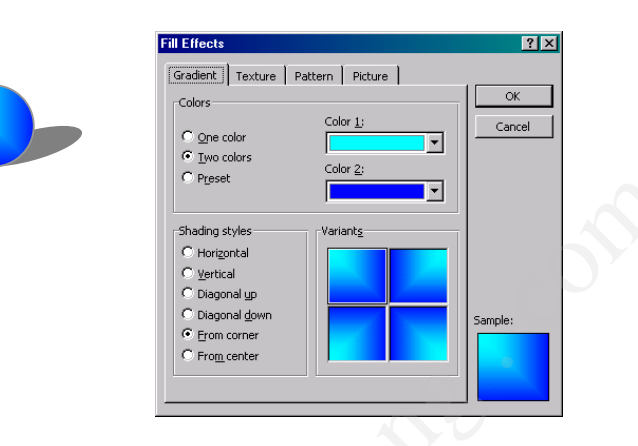

Trong lớp Grandient, tiến hành chọn các lệnh như:

**Colors** = One Color; **Color** 1 = màu trắng, chỉnh thanh trượt về Dark để tạo màu xanh - đen (chỉnh về Linght để tạo màu xanh - trắng).

Shading Style = From corner; Variants chọn mẫu thứ nhất.

Nhắp biểu tượng Shadow, nhắp chọn mẫu bóng (1, 4).

Ví dụ: dùng AutoShapes

Nhắp AutoShapes, trở mouse vào Starts and Banners, chọn mẫu đầu tiên, kéo mouse để vẽ hình.

Nhắp nút phải ở hình vẽ, chọn Add Text, gõ nội dung, chọn phần nội dung dùng font .VnTime, alignment là center, chỉnh kích thước hình vẽ cho phù hợp với nội dung trong hình. Nhắp biểu tượng **Fill Color** chọn màu vàng, **Line Color** chọn màu đỏ, **Line Style** chọn 1 pt, **Shadow** chọn mẫu nằm ở hàng thứ hai, cột thứ hai.

#### Xoá dối tượng

Nhắp chọn hình cần xoá (8 handle hiện ra), gõ phím Delete.

#### 3. Chèn hình ảnh có sẵn vào văn bản của Word

Ngoài các công cụ để vẽ hình, Microsoft Word có sẵn một thư viện hình vẽ khá phong phú. Người sử dụng có thể chèn thêm hình vẽ vào để trang trí cho văn bản đẹp hơn.

#### a) Chèn hình vẽ từ Microsoft Clip Gallery 3.0

Các máy vi tính đơn lẻ thường bị thiếu mất phần này hoặc cài đặt không đầy đủ. Nếu bộ chương trình Microsoft Office 2000 được cài đặt đầy đủ thì chúng ta sẽ có một thư viện rất phong phú bao gồm hình vẽ, âm thanh và cả một đoạn phim, tất cả đều có thể chèn vào văn bản của **Word 2000**.

Đặt con trỏ text trong văn bản, nhấp Menu Insert trỏ mouse vào lệnh Picture, nhấp chọn ClipArt...

Hộp thoại Microsoft Clip Gallery 3. 0 có 4 lớp:

| Insert ClipArt ↓ → Ⅲ  | Import Clips        | ၍ Clips Online 🏼 🍕 | } <u>H</u> elp  |               |      |
|-----------------------|---------------------|--------------------|-----------------|---------------|------|
| Search for clips: Typ | e one or more words |                    |                 | •             | è Ci |
| 🔊 Pictures            | 🍕 🚛 Sounds          | 📶 Motion Clips     |                 |               |      |
| Categories 1 - 51     |                     |                    |                 |               |      |
| New Category          | Favorites           | Academic           | Animals         | Backgrounds   | 1    |
| Borders & Frames      | Buildings           | Business           | Buttons & Icons | Cartoons      |      |
| Communications        | Dividers & Decor    | Downloaded Clips   | Emotions        | Entertainment | T    |

Hình 5.11: Các mẫu ảnh có sẵn trong Microsoft Clip Gallery

Lớp **ClipArt** là một thư viện gôm các hình vẽ thê hiện ở dạng thức vector (loại file có phần mở rộng WMF).

Thư viện hình vẽ được chia thành nhiều nhóm thể hiện theo tên gọi như Animals (các hình động vật), Building (các mẫu nhà), Flags (cờ các nước)...

Chọn một tên nhóm, nhắp chọn một mẫu hình, nhắp nút lệnh Insert để chèn hình vẽ vào văn bản.

Lớp **Pictures** gồm các bức ảnh chụp đầy đủ màu sắc được chuyển vào thành file ảnh (\*.jpg).

Lớp **Sounds** gồm các file âm thanh (\*.wav), khi chèn loại file này trong văn bản sẽ hiện biểu tượng hình loa, nhắp đúp biểu tượng để nghe được âm thanh (máy phải có gắn card sound và loa)

Lớp **Videos** gồm các file phim ảnh (\*.avi), khi chèn loại file này trong văn bản chỉ hiện ra một hình vẽ, nhấp đúp vào hình vẽ, chúng ta sẽ xem được một đoạn phim ngắn.

#### b) Chèn hình vẽ từ file

Thực chất mỗi hình vẽ là một file, mỗi file có tên riêng và đưa vào phần mềm mở rộng của tên file để nhận biết file thuộc loại nào (\*.WMF, \*.WAV, \*.AVI...). Các file được lưu trữ tập trung thành từng nhóm trong các thư mục con. Vì vậy, nếu biết rõ địa chỉ của file (đường dẫn – path) chúng t a có thể chèn hình vẽ từ file.

Nhấp Menu Insert, trở mouse vào lệnh Picture, chọn lệnh From File để mở hộp thoại Insert Picture.

**Look in** – tìm chọn đường dẫn qua ổ đĩa, thư mục cha, thư mục con... Chọn tên file cần chèn vào.

Nhắp nút lệnh Insert để chèn hình vẽ vào văn bản.

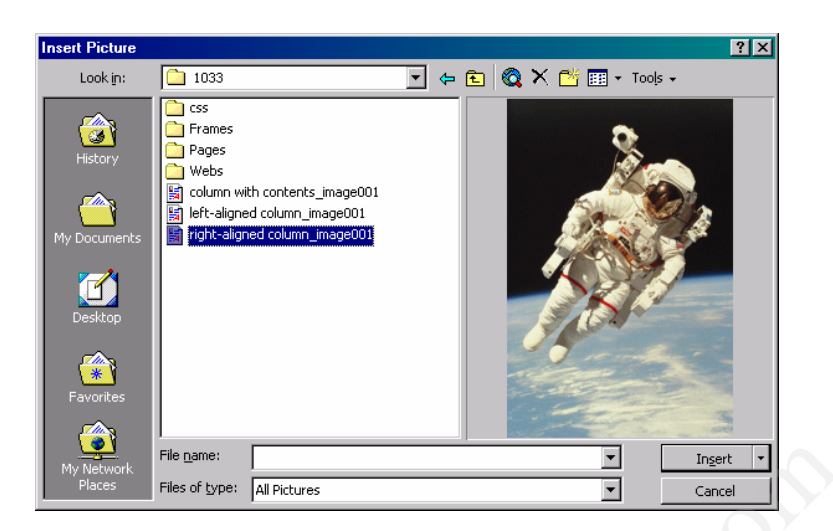

Hình 5.12: Hộp hội thoại Insert Picture

## 4. Hiệu chỉnh hình vẽ

Áp dụng cho hình vẽ có dạng thức vector (loại file WMF).

#### a) Dùng mouse để hiệu chỉnh hình vẽ

Nhắp mouse ở hình vẽ để đánh dấu chọn hình, bao quanh hình vẽ nổi lên 8 handle.

Kéo mouse ở một handle để thay đổi kích thước hình vẽ (con trở mouse có dạng mũi tên hai đầu).

Đặt con trỏ mouse bên trong hình vẽ, con trỏ có dạng mũi tên 4 đầu, kéo mouse để di chuyển hình vẽ.

#### b) Hiệu chỉnh màu cho hình vẽ

Nhấp đúp vào hình vẽ để mở cửa sổ Picture chỉ còn lại hình vẽ trong cửa sổ, nhấp chọn từng chi tiết trong hình vẽ và dùng các biểu tượng lệnh trên thanh công cụ Drawing như Fill **Color** (tô màu bên trong một đối tượng khép kín), **Line Color** (tô màu cho đường viền của đối tượng) để thay đổi màu cho từng chi tiết của hình vẽ. Sau khi hiệu chỉnh xong, nhấp nút Close Picture (hoặc nhấp Menu file chọn lệnh Close and Return...) để đóng cửa sổ Picture quay trở về cửa sổ văn bản.

Trong cửa số văn bản, nhắp chọn hình vẽ, trên màn hình tự động hiện thanh công cụ **Picture**. Nếu thanh công cụ **Picture** không hiện ra, có thể nhắp Menu **View** – **Toolbars** – **Picture**.

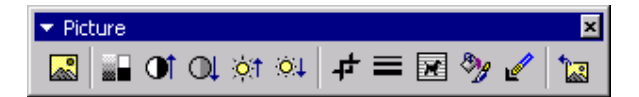

Hình 5.13: Thanh công cụ Picture

Để hiệu chỉnh màu sắc trong hình vẽ có thể dùng các biểu tượng lệnh.

|            | Image Control   | Chọn cách thể hiện màu trong hình vẽ gồm các lệnh. |
|------------|-----------------|----------------------------------------------------|
|            | Automatic       | Hình vẽ có màu như lúc mới chèn.                   |
|            | Grayscale       | Đổi màu trong hình vẽ thành thang xám.             |
|            | Black & White   | Đổi màu trong hình vẽ thành dạng đen trắng.        |
|            | Watemark        | Đổi màu trong hình vẽ về dạng màu nước (mờ).       |
|            | More Contrast   | Tăng độ tương phản.                                |
| Q          | Less Contrast   | Giảm độ tương phản.                                |
| ়া         | More Brightness | Tăng độ sáng.                                      |
| <u>o</u> t | Less Brightness | Giảm độ sáng.                                      |

#### c) Cắt xén hình vẽ

Hình vẽ có thể được xén bớt bằng cách nhắp biểu tượng Crop, dùng mouse kéo một handle hướng vào trong hình vẽ để xén bớt (kéo mouse hướng ra sẽ cho hiện lại phần hình đã bị xén)

#### *Ví dụ*:

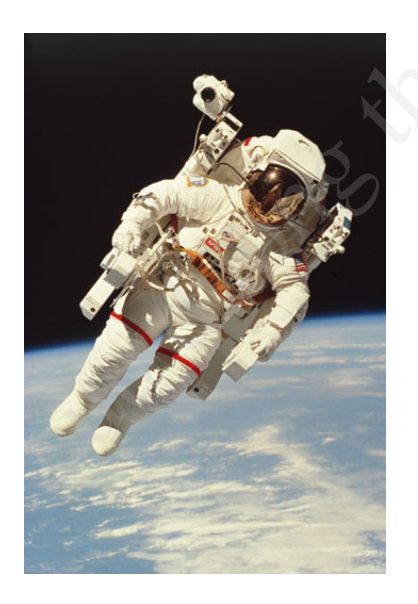

Hình vẽ han đầu

Hình 5.14: Các mẫu hình vẽ

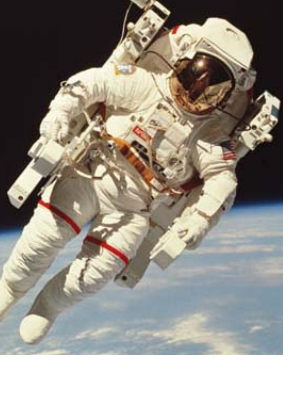

Hình vẽ đã bị xén

## 5. Thể hiện hình vẽ trong văn bản

Khi mới chèn hình vẽ vào văn bản, hình vẽ sẽ có một kích thước nhất định và chiếm một vị trí tương đối trong văn bản.

Nhắp chọn hình vẽ, xung quanh hình vẽ sẽ có 8 handle và thanh công cụ Picture.

Lệnh **Text Wrapping** icho phép thay đổi cách thể hiện hình vẽ trong văn bản như:

| ×  |                                                    |
|----|----------------------------------------------------|
|    | Square<br>Tight<br>Behind Text<br>In Front of Text |
| ×  | Top and Bottom<br>Through                          |
| 6T | Edit Wrap Points                                   |

Square - Hình vẽ được văn bản chạy bao quanh theo dạng hình chữ nhật.

Tight- Hình vẽ được văn bản chạy bao quanh như dạng củahình vẽ

**Through** - Văn bản chạy bao quanh theo dạng của hình vẽ và còn có khả năng chèn vào các vùng hở trong của hình vẽ

**None** - Văn bản đi ngang qua hình vẽ (văn bản và hình vẽ sẽ không đẩy nhau). Với lệnh này, hình vẽ có thể ở lớp trên che mất một phần văn bản, có thể làm cho hình vẽ chìm dưới văn bản bằng cách nhắp nút lệnh **Draw** (trên thanh công cụ Drawing) trở vào **Order** và chọn **Send behind text.** 

**Top and Bottom -** Văn bản chỉ hiện ra ở phía trên và phía dưới của hình vẽ.

## 6. Các ứng dụng

Hình 5.15: Hộp hội

thoại Text Wrapping

#### a) Drop Cap bằng chữ

Một ứng dụng của **Text Box** là định dạng **Drop Cap** cho Paragraph. Ký tự đầu tiên của Paragraph lớn hơn và có chiều cao chiếm vài dòng chữ trong Paragraph.

Đánh dấu chọn Paragraph nhắp Menu Format chọn lệnh Drop Cap.

- + **Position**: Chọn kiểu định dạng theo mẫu.
- + None Dropped In Margin.
- + Font: chọn font chữ cho Drop Cap.

+ Line to Drop: số dòng chữ rớt – tương ứng kích thước của font chữ của văn bản. Nếu muốn gỡ bỏ Drop cap, chọn mẫu None.

| Drop Cap       |                | ?                      | ×        |
|----------------|----------------|------------------------|----------|
| Position       |                | W<br>In <u>M</u> argin |          |
| Options        |                |                        |          |
| Eont:          |                |                        |          |
| Times New Ro   | oman           |                        | -        |
| Lines to drop: |                | 3                      | <u>+</u> |
| Distance from  | te <u>x</u> t: | 0"                     | ÷        |
|                |                |                        |          |
|                | ОК             | Cancel                 |          |

Hình 5.16: Hộp hội thoại Drop Cap

#### b) Drop Cap bằng hình vẽ

Trong thư viện hình vẽ có đầy đủ các hình vẽ là ký tự (ngoại trừ một số chữ số có dấu), dùng các hình vẽ này để tạo Drop Cap sẽ có hiệu quả đẹp hơn. Để làm được điều này, cần thực hiện tuần tự theo các bước sau:

Đặt con trỏ text ở ký tự đầu tiên của Paragraph, gõ **Delete** để xó ký tự này (ví dụ xoá chữ T).

Nhắp Menu Insert – Picture – From File, chọn C:\Program files\Microsoft office\Clipart\Office, nhắp chọn một tên file là ký tự tương ứng hoặc trong mục name gõ một ký tự tương ứng (ví dụ T.wmf), nhắp nút Insert để hình vẽ được chèn vào văn bản.

Nhắp chọn hình vẽ trong văn bản, Text Wrapping = Square.

Kéo một handle góc đển chỉnh kích thước hình vẽ nhỏ lại (cao khoảng hai hoặc ba dòng chữ), chỉnh vị trí của hình vẽ cho phù hợp (nằm đầu Paragraph).

#### c) Chèn chữ trong hình

Được tiến hành theo các bước sau:

- *Bước 1:* Chèn một hình vẽ vào văn bản.
- *Bước 2:* Dùng lệnh Text Wapping thích hợp, hiệu chỉnh lại kích thước của hình, định vị hình vẽ ở một vị trí ổn định trong văn bản.
- **Bước 3:** Dùng công cụ **Text Box** dể tạo một hộp chữ ngay trên hình vẽ và nhập nội dung cần thiết vào.
- Bước 4: Chọn hộp chữ (8 handle) chỉnh kích thước và vị trí của hộp chữ sao cho phù hợp. Nhắp biểu tượng Fill Color chọn No Fill và nhắp biểu tượng Line Color chọn No Fill: Hộp chữ nhật đã bị ẩn đi và chỉ còn lại chữ hiện ra trong hình vẽ.

#### d) Chèn hình trên một hình vẽ có trước

Được tiến hành theo các bước sau:

- Bước 1: Chèn một hình vẽ vào văn bản.
- **Bước 2:** Dùng lệnh **Text Wrapping** thích hợp, hiệu chỉnh lại kích thước của hình, định vị hình vẽ ở một vị trí ổn định trong văn bản.
- Bước 3: Dùng công cụ Text Box dể tạo một hộp chữ ngay trên hình vẽ.
- *Bước 4:* Đặt con trỏ text trong hộp chữ, dùng Menu Insert trỏ Picture chọn Clip Art (hoặc from file) để chèn một hình khác trên hình vẽ đã có trước.
- Bước 5: Chọn hộp chữ (8 handle), nhắp biểu tượng Fill Color chọn No Fill và nhắp biểu tượng Line Color chọn No line: hộp chữ đã bị ẩn đi.

#### e) Hình vẽ làm nền cho văn bản

Được tiến hành theo các bước sau:

- *Bước 1:* Chèn hình vẽ vào văn bản.
- Bước 2: Nhắp chọn hình vẽ trong văn bản và chỉnh màu của hình vẽ mờ đi bằng cách nhắp biểu tượng Image Control chọn lệnh Watermark hoặc nhắp biểu tượng lệnh More Brightness nhiều lần.
- *Bước 3:* Nhắp biểu tượng lệnh **Text Wrapping** chọn **None** để cho hình vẽ che văn bản, sau đó hiệu chỉnh vị trí và kích thước của hình sao cho phù hợp.
- **Bước 4:** Nhắp nút lệnh Draw trên thanh công cụ Drawing chọn Order. chọn Send behind text để cho hình vẽ chìm dưới văn bản.

## IV - Microsoft WordArt

Microsoft WordArt là chương trình tạo chữ nghệ thuật - chữ được trình bày trong một khuôn hình theo những dạng mẫu có sẵn.

## 1. Tạo WordArt

• Bước 1: Khởi động chương trình WordArt theo cách sau:

Nhắp biểu tượng **W** (**Drawing**) trên thanh **Standard**, sẽ có tác dụng cho hiện ra (hoặc tắt) thanh công cụ **Drawing**.

| $\begin{array}{c c c c c c c c c c c c c c c c c c c $ | ▼ Drawing                           | × |
|--------------------------------------------------------|-------------------------------------|---|
| 🆄 • 🚄 • 🛓 • ≡ 📰 🛱 🛢 😭                                  | Draw 🗸 😓 🍐 AutoShapes 🗸 🔪 🗖 🔿 🔠 ᆀ 🧕 | ] |
|                                                        | 🎂 • 🔟 • 🛕 • ≡ 🚍 🚍 😭 😭               |   |

Hình 5.17: Thanh công cụ vẽ

Nhắp chọn biểu tượng **4** Insert WordArt để mở WordArt Gallery.

| WordArt | WordArt | WordAry | WordArt | WordArt | <b>M</b> |
|---------|---------|---------|---------|---------|----------|
| WordArt | WordArt | WordArt | WordArt | WordArt | N        |
| WordArt | WordArt | WordArt | WordArt | WordArt | W W      |
| WordArt | WordArt | WordArt | (hah)   | worth   |          |
| WordAnt | Walle   | Manulur | Indust  | Westbri | 11 M     |

Hình 5.17: Các mẫu Word Art có sẵn

- Bước 2: Chọn một mâu trong WordArt Gallery, nhăp nút OK để mở hộp thoại Edit Word Art Text.
- Bước 3: Chọn font chữ, chọn kích thước, chọn kiểu chữ.
- Bước 4: Xoá "Your Text Here", gõ nội dung cần trình bày.
- Bước 5: Nhắp nút OK, hình WordArt hiện ra trong văn bản.

### 2. Hiệu chỉnh

Đặt mouse vào hình WordArt trong văn bản, con trỏ có dạng mũi tên bốn đầu, nhắp mouse để chọn hình WordArt (bao quanh hình sẽ nổi lên 8 handle – 8 ô vuông trắng nhỏ).

#### a) Kích thước

Đặt mouse ở một handle, con trỏ mouse có dạng mũi tên 2 đầu, kéo mouse để hiệu chỉnh kích thước của hình WordArt.

#### b) Di chuyển

Đặt mouse trong hình WordArt, con trỏ mouse có dạng mũi tên bốn đầu, kéo mouse để di chuyển (thay đổi vị trí) của hình WordArt.

#### c) Thay đổi mẫu trình bày

Nhắp chọn hình WordArt để hiện ra thanh công cụ WordArt (hoặc View – Toolbars – WordArt).

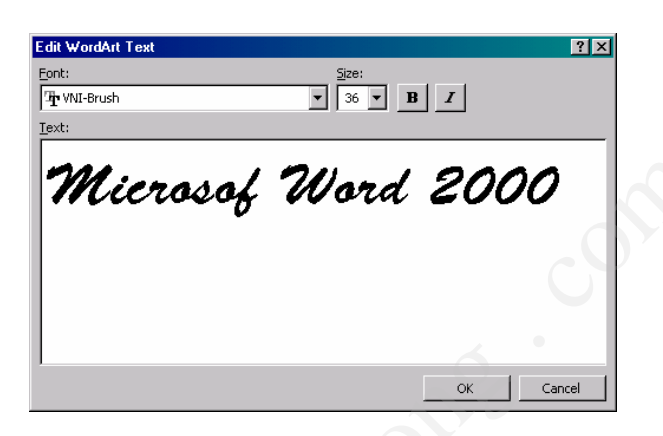

Hình 5.18: Nhập một đoạn văn bản Word Art

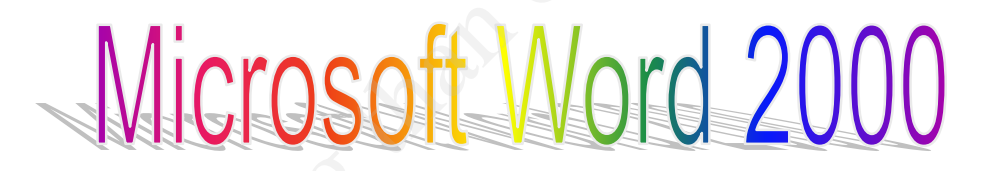

Hình 5.19: Một mẫu Word Art

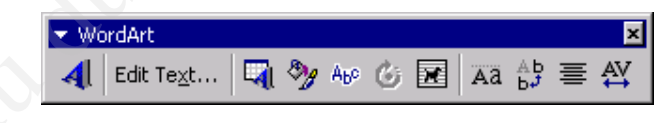

Hình 5.20: Thanh công cụ Word Art

Nhắp biểu tượng 🖼 WordArt Gallery – mở ra hộp thoại WordArt Gallery để chọn mẫu mới cho hình WordArt.

#### d) Thay đổi nội dung và font chữ

Nhắp biểu tượng <sup>Edit Text...</sup> Edit Text - mở ra hộp thoại Edit WordArt Text. Hiệu chỉnh nội dung và chọn lại font chữ thích hợp.

#### e) Thay đổi hình dáng của WordArt

Nhắp biểu tượng Abe WordArt Shape cho hiện ra các mẫu định dạng, chọn mẫu phù hợp.

Ngoài ra, còn có thể đặt mouse ở nút điều khiển hình thoi màu vàng trên hình WordArt, con trỏ mouse có dạng đều mũi tên, kéo mouse để chỉnh dạng cho hình WordArt.

#### f) Xoay hình WordArt

Nhắp biểu tượng **G Free Rotate**, bao quanh hình WordArt nổi lên 4 chấm tròn màu xanh lá. Đặt mouse ở một chấm tròn, con trở mouse có dạng mũi tên cong, kéo mouse để xoay hình WordArt. Sau khi xoay hình xong, cần phải nhắp biểu tượng này một lần nữa để lệnh mất tác dụng.

#### g) Hiệu chỉnh chi tiết cho chữ ở trong hình WortArt

Để hiệu chỉnh cách trình bày chữ trong hình WordArt cần phải nhấp các biểu tượng lệnh sau:

| Āā               | WordArt Same Letter Heights | Lệnh này làm cho chữ in và chữ thường có cùng chiều cao.                          |
|------------------|-----------------------------|-----------------------------------------------------------------------------------|
| Ab<br>b <b>⊅</b> | WordArt Vertical Text       | Xoay nội dung trong hình WordArt từ chiều ngang chuyển sang chiều dọc.            |
|                  | WordArt Alignment           | Chọn lệnh căn lề cho nội dung trong hình<br>WordArt (khi nội dung có nhiều dòng). |
| ₽V               | WordArt Charater Spacing    | Chinh khoảng cách giữa các ký tự trong hình WordArt.                              |

#### e) Định dạng WortArt

Nhắp biểu tượng 🥙 Format WordArt mở ra hộp thoại Format WordArt.

- + Lớp Colors and Lines: chọn màu cho chữ (Fill) và định dạng đường viền cho chữ (Line).
- + Lớp **Size**: Xác định kích thước (Size), góc xoay (Rotate) và tỷ lệ co giãn (Scale) cho màn hình WordArt.
- + Lóp Position: Xác định vị trí của hình WordArt trong trang giấy (Position on page).
- + Lớp Wrapping: Chọn cách thể hiện hình WordArt trong văn bản.

| <u>⊂</u> olor:  | <b>-</b>   | 🗖 Semitran | sparent |  |
|-----------------|------------|------------|---------|--|
| Line            |            |            |         |  |
| C <u>ol</u> or: | <b>_</b>   | Style:     |         |  |
| Dashed:         | <b>_</b> _ | Weight:    | 1 pt    |  |
| Arrows          |            |            |         |  |
| Begin style:    | 7          | End style: |         |  |
| Begin size:     | Ţ          | End size:  |         |  |

Hình 5.21: Hộp hội thoại Format Word Art

#### f) Hiệu chỉnh thuộc tính tô màu

WordArt được xem như là một hình vẽ nên người sử dụng thường dùng các biểu tượng lệnh trong thanh công cụ Drawing (thường nằm ở đáy cửa sổ) để hiệu chỉnh thuộc tính tô màu cho hình WordArt.

| ۵.         | Fill Color | Tô màu cho WordArt                          |  |  |
|------------|------------|---------------------------------------------|--|--|
| <u> </u>   | Line Color | Tô màu cho đường viền của chữ trong WordArt |  |  |
| =          | Line Style | Chọn độ dày cho đường viền chữ              |  |  |
| Dash Style |            | Chọn dạng cho đường viền chữ                |  |  |
| Shadow     |            | Tạo bóng cho WordArt                        |  |  |
|            | 3D         | Tạo hình khối 3 chiều cho WordArt           |  |  |

Sau khi đã hiệu chỉnh xong, nhắp mouse vào văn bản để tắt chọn hình WordArt.

#### g) Xoá hình WortArt

Nhắp chọn hình WordArt, gõ phím **Delete** *Ví dụ*: Tạo WordArt theo mẫu.

Vicrosoft WordArtTrung Tâm Phát Triển CNTTTrung Tâm Phát Triển CNTTĐẠI HỌC QUỐC GIA HANỘI

**BÀI TẬP** 

## 1. Bài tập 1

Tạo một bảng điểm như sau:

# Bảng Điểm Cá Nhân

Họ tên: Nguyễn Văn A Ngày sinh: 2/10/1984 Giới tính: Nam

Khoá: K47 CA Hệ: Đại học chính qui Khoa: Công nghệ

| STT   | Tên môn          | Số<br>trình | Điểm<br>1 | Điểm<br>2 | Ghi chú |
|-------|------------------|-------------|-----------|-----------|---------|
| Học k | xỳ I             |             |           |           |         |
| 1     | Toán cao cấp A1  | 9           | 10        | •         |         |
| 2     | Vật lý đại cương | 7           | 4         | 9         | Thi lại |
| 3     | Ngoại ngữ        | 7           | 8         |           |         |
| 4     | Tin học cơ sở    | 5           | 10        |           |         |
| 5     | Triết học        | 6           | 7         |           |         |
| Học k | xỳ II            | ~0~         |           |           |         |
| 6     | Toán cao cấp A2  | 8           | 10        |           |         |
| 7     | Nhiệt học        | 5           | 8         |           |         |
| 8     | Ngoại ngữ        | 7           | 4         | 8         | Thi lại |
| 9     | Lập trình C      | 5           | 10        |           |         |
| 10    | Lịch sử Đảng     | 5           | 7         |           |         |

## 2. Bài tập 2

Tạo đoạn văn bản dưới đây như mẫu và lưu với tên Plutonium.doc.

Em hỏi anh tình yêu màu gì Anh bảo em chính là màu em thích Em hờn dỗi câu trả lời tinh nghịch Rồi cười xoà hai đứa lậi... yêu nhau Đừng hỏi anh tình yêu màu gì Bởi ai biết trả lời sao cho được Chỉ biết con người từ muôn thuở trước Đã yêu nhau đầu biết có màu gì

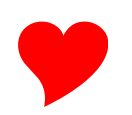

Thường kỷ niệm được biểu trưng màu tím Hi vọng màu xanh, hạnh phúc màu hồng Anh yêu em nên nhiệt tỉnh nghĩ đến Màu tình yêu là bảy sắc cầu vồng

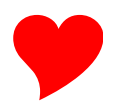

on. one inan come .